# Infrastructure preparation BC Cloud on Local Server

Last update: August 2021 BI4Dynamics BC: 8.2 Document version: 1.73

# Contents

| 1 | Ab   | oout BI4Dynamics BC Cloud installation                      | 3   |
|---|------|-------------------------------------------------------------|-----|
|   | 1.1  | Infrastructure and application installations                | . 3 |
|   | 1.2  | Settings of On-Premises Server                              | . 3 |
| 2 | Cr   | eate Resources in Azure Portal                              | 4   |
|   | 2.1  | Create Blob Storage                                         | . 4 |
|   | 2.2  | Create Docker container instance                            | . 7 |
| 3 | Se   | tup up On-Premises Server                                   | 9   |
|   | 3.1  | Install Azure CLI                                           | . 9 |
|   | 3.2  | Setup Hosts file                                            | 10  |
|   | 3.3  | Setup SQL Server Analysis Services                          | 11  |
|   | 3.4  | Install PolyBase                                            | 12  |
|   | 3.5  | Install Azure modules                                       | 14  |
| 4 | Re   | esult                                                       | 15  |
|   | 4.1  | Information needed for BI4Dynamics application installation | 15  |
|   | Next | step – BI4Dynamics applications installation                | 15  |

# **1** About BI4Dynamics BC Cloud installation

# **1.1 Infrastructure and application installations**

BI4Dynamics for BC Cloud installation comes in two steps:

# 1.1.1 Infrastructure part: installation of On-Premises Server

Resources must be prepared ahead of BI4Dynamics application installation. Installation is focused on settings of On-Premise Server and settings resources in Azure Portal.

# **1.1.2** Application part: installation of BI4Dynamics application

BI4Dynamics application on On-Premise Server is very similar to installation on Azure VM installation. Please head over to <u>https://www.bi4dynamics.com</u> to find the BI4Dynamics Application installation instructions document.

# **1.2** Settings of On-Premises Server

This document will guide you through setting up On-Premises Server and resources needed to run BI4Dynamics for BC Cloud.

### 1.2.1 Prerequisites

Please use an Administrator user you have set up in line with the System Requirement document.

#### **1.2.2** Deliverables

- ✓ On-Premise Server with SQL Server and SQL PolyBase component installed
- ✓ Blob Storage Account with Container to store data exported from BC Cloud

# 1.2.3 Expected installation time

First time user:

| Installation step                   | Time (min) |
|-------------------------------------|------------|
| Blob Storage and Container instance | 20         |
| Setting up Virtual Machine          | 20         |
| Total time                          | 40         |

Deployment time of Azure resources may vary 50% (no rule in respect of daytime or region).

# 2 Create Resources in Azure Portal

# 2.1 Create Blob Storage

Blob storage will keep BC and application data.

## 2.1.1 Create storage account

#### Go to Azure portal, go to Resource group, click Add

| (initial sector of the sector of the sector | Ŷ |                                                                                    |
|----------------------------------------------------------------------------------------------------|---|------------------------------------------------------------------------------------|
|                                                                                                    | « | 🕂 Add 🎫 Edit columns 💼 Delete resource group 🖒 Refresh 🞍 Export to CSV 😚 Open quer |
| (i) Overview                                                                                                    | ^ |                                                                                    |
| Activity log                                                                                                    |   | Subscription (change): Pay-As-You-Go                                               |
| Access control (IAM)                                                                                                    |   | Subscription ID : 0edf89a6-c40e-475e-99db-92b04d214475                             |

Enter Storage Account into search window, click on Create

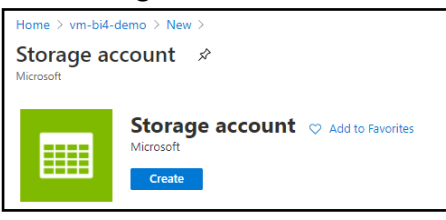

Add Storage account name, select the same Location as BC and change Replication to LRS.

| Home > vm-bi4-demo > New > Storag                                                                                                    | ge account >                                                                                                    |
|----------------------------------------------------------------------------------------------------|----------------------------------------------------------------------------------------------------|
| Create storage account                                                                                                    |                                                                                                    |
| 5                                                                                                    |                                                                                                    |
|                                                                                                    |                                                                                                    |
| Basics Networking Data protection                                                                                                    | on Advanced Tags Review + create                                                                                                    |
| Azure Storage is a Microsoft-managed sen<br>redundant. Azure Storage includes Azure B<br>Tables. The cost of your storage account de<br>Learn more about Azure storage accounts | vice providing cloud storage that is highly available, secure, durable, scalable, and<br>libbs (objects), Azure Data Lake Storage Gen2, Azure Files, Azure Queues, and Azure<br>pends on the usage and the options you choose below. |
| Project details                                                                                                    |                                                                                                    |
| Select the subscription to manage deploye<br>your resources.                                                                                                    | d resources and costs. Use resource groups like folders to organize and manage all                                                                                                    |
| Subscription *                                                                                                    | Pay-As-You-Go 🗸                                                                                                    |
| Resource group *                                                                                                    | vm-bi4-demo 🗸                                                                                                    |
|                                                                                                    | Create new                                                                                                    |
| Instance details                                                                                                    |                                                                                                    |
| The default deployment model is Resource<br>using the classic deployment model instead                                                                                          | Manager, which supports the latest Azure features. You may choose to deploy<br>d. Choose classic deployment model                                                                                                    |
| Storage account name * 🕢                                                                                                    | vmbi4demostorage 🗸 🗸                                                                                                    |
| Location *                                                                                                    | (Europe) West Europe                                                                                                    |
| Performance ()                                                                                                    | ● Standard ○ Premium                                                                                                    |
| Account kind ①                                                                                                    | StorageV2 (general purpose v2)                                                                                                    |
| Replication ①                                                                                                    | Locally-redundant storage (LRS)                                                                                                    |
|                                                                                                    |                                                                                                    |
|                                                                                                    |                                                                                                    |
|                                                                                                    |                                                                                                    |
| Review + create                                                                                                    | < Previous Next : Networking >                                                                                                    |

Keep other tab option default. Click **Review and Create.** (finish in 20- 30 seconds)

#### Go to Storage Account, select Access Key, select Show keys

#### Copy the content of the key

| Home > vmbi4demostorage            |                                                                                                    |
|------------------------------------|----------------------------------------------------------------------------------------------------|
| vmbi4demostorag<br>Storage account | ge   Access keys                                                                                                |
|                                    | Use access keys to authenticate your applications when making requests to this Azure storage account. Store you |
| 🗳 Tags                             | keys so that you can maintain connections using one key while regenerating the other.                           |
| Diagnose and solve problems        | When you regenerate your access keys, you must update any Azure resources and applications that access this st  |
| Access Control (IAM)               | Storage account name                                                                                            |
| 💕 Data transfer                    | vmbi4demostorage                                                                                                |
| 🗲 Events                           | Hide keys                                                                                                    |
| 🗽 Storage Explorer (preview)       | key1 🗘                                                                                                    |
| Settings                           | Key                                                                                                    |
| Access keys                        | 41+eDbv9U/G/OSWd/8550P86v++VBdqlaPeTTHHvun1lGgN4HaRY9mwElFYMrTagHcn8l7blQ==                                     |
| Access Reys                        | Connection string                                                                                               |
| 🍨 Geo-replication                  | DefaultEndpointsProtocol=https;AccountName=vmbi4demostorage;AccountKey=4T+eDbv9U7G7OSWd785S0P                   |

Save Storage Key to notepad file.

#### 2.1.2 Create (storage) container

Go to Storage Account Overview and select Containers

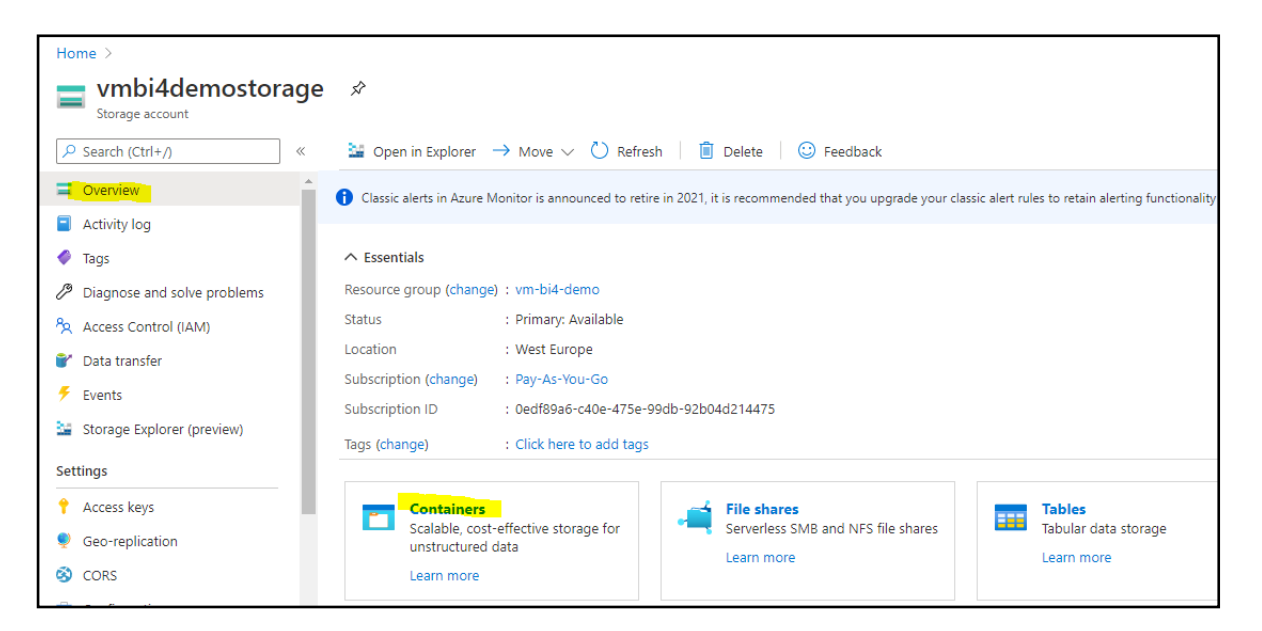

Click on + Container and enter new container Name

| Home > vmbi4demostorage                        | e∣Containers ≉                                        |                                          |     | New container                                                     | ×            |
|------------------------------------------------|-------------------------------------------------------|------------------------------------------|-----|-------------------------------------------------------------------|--------------|
| Storage account  Search (Ctrl+/)   Overview    | Container A Change ac     Search containers by prefix | ccess level 🤌 Restore containers 🤊       | ~ C | Name *           vmbi4democontainer           public access level | ~            |
| <ul> <li>Activity log</li> <li>Tags</li> </ul> | Name                                                  | Last modified                            | Pub | Private (no anonymous access)                                     | $\checkmark$ |
| Diagnose and solve problems                    | You don't have any containers                         | yet. Click '+ Container' to get started. |     | <ul> <li>Auvanceu</li> </ul>                                      |              |

### Click Create.

#### You have successfully created Storage Account with one container.

#### 2.1.3 Container name used as Storage Container and Docker Container – confusing?

To someone new, a name Container may be confusing as it is used in two Azure Services:

- Under Storage Account we have created storage Containers to store data in Azure Data Lake
- Under Container Instance, a Docker Container is self-contained Azure resource that acts like light virtual machine for specific task

Both services are used in BI4Dynamics BC Cloud solution.

# 2.2 Create Docker container instance

With these settings we will create a docker container (a light virtual machine) based on BI4Dynamics image that is used for running table export from BC to Blob storage. Docker will run at scheduled time and automatically shut down after finishing the export.

#### Go to Azure service, click Container instance

| + 📮 🗗 🗟 🚱 🚍                                                                                                    | Decourse Subscriptions Ature Active                                                                          | $\rightarrow$                                                                                                    |
|----------------------------------------------------------------------------------------------------|----------------------------------------------------------------------------------------------------|----------------------------------------------------------------------------------------------------|
| resource machines Services instance accounts                                                                                                    | groups Directory                                                                                             | <ul> <li>Invite set intes</li> </ul>                                                                                                    |
| ck + New to create a new container instance                                                                                                    |                                                                                                    |                                                                                                    |
| me >                                                                                                    |                                                                                                    |                                                                                                    |
|                                                                                                    |                                                                                                    |                                                                                                    |
| New         Wei Manage view         ○         Refresh         ★         Export to CSV         ⊙ Open query         ⊘         Assign tags         >         Feedbac           Iter for any field         Subscription == 2 of 3 selected         Resource group == all ×         Location == all ×         Location == all × | type Add filter                                                                                              |                                                                                                    |
| elect:                                                                                                    |                                                                                                    |                                                                                                    |
| Subscription: Pay-As-You-Go                                                                                                    | Home > Container instances >                                                                                 |                                                                                                    |
| Resource group: vm-bi4-demo                                                                                                    | Create container in                                                                                          | istance                                                                                                    |
| Container name (any name): ym-bi/-                                                                                                    |                                                                                                    |                                                                                                    |
| demo-container                                                                                                    | Basics Networking Advar                                                                                      | nced Tags Review + create                                                                                                    |
| Region (same as BC)                                                                                                    | Azure Container Instances (ACI) all<br>to learn new tools. ACI offers per-<br>Learn more about Azure Contain | lows you to quickly and easily run containers on Azure without managing servers or having<br>second billing to minimize the cost of running containers on the cloud.<br>er Instances |
|                                                                                                    | Project details                                                                                              |                                                                                                    |
| portant: following settings                                                                                                    | Select the subscription to manage<br>your resources.                                                         | deployed resources and costs. Use resource groups like folders to organize and manage all                                                                                            |
| UST be exactly like below:                                                                                                    | Subscription *                                                                                               |                                                                                                    |
| Image source:                                                                                                    |                                                                                                    |                                                                                                    |
| Docker Hub or other registry                                                                                                    | Resource group * ()                                                                                          | Create new                                                                                                    |
| Image type: <b>Public</b>                                                                                                    | Container details                                                                                            |                                                                                                    |
| Image:                                                                                                    | Container name * 🔅                                                                                           | vm-bi4-demo-container                                                                                                    |
| bi4dynamicsdevelopment/bc2lake                                                                                                    | Region * 🛈                                                                                                   | (Europe) West-Europe                                                                                                    |
| OS Type:                                                                                                    | Image source * ①                                                                                             | O Quickstart images                                                                                                    |
| Windows                                                                                                    |                                                                                                    | Azure Container Registry                                                                                                    |
| Size change to                                                                                                    |                                                                                                    |                                                                                                    |
| 1vcpu, 8GiB memory (minimum)                                                                                                    | Image type * 🛈                                                                                               | (     Public      Private                                                                                                    |
| Confirm change <b>OK</b>                                                                                                    | Image * 🗊                                                                                                    | bi4dypamicsdevelopment/bc2lake                                                                                                    |
|                                                                                                    | OS type *                                                                                                    | Linux  Windows                                                                                                    |
| ick Next: Networking                                                                                                    | os ype                                                                                                    | <ul><li>This selection must match the OS of the image chosen above.</li></ul>                                                                                                    |
| ick Next: Advanced                                                                                                    | Size * (i)                                                                                                   | 1 vcpu, 8 GiB memory, 0 gpus                                                                                                    |
|                                                                                                    |                                                                                                    | Change size                                                                                                    |
|                                                                                                    |                                                                                                    |                                                                                                    |
|                                                                                                    | Review + create                                                                                              | < Previous Next : Networking >                                                                                                    |

Under Advanced tab set the following

- Restart policy: Never
- Environment variables keys must be exact:
  - StorageAccountName enter the name of storage account that is used for Blob Storage
  - **BlobAccessKey** of the same storage account
  - **ContainerName** of the storage account

| Home > Container instances >             |                      |                                          |           |
|------------------------------------------|----------------------|------------------------------------------|-----------|
| Create container insta                   | nce                  |                                          |           |
|                                          |                      |                                          |           |
| Basics Networking Advanced               | Tags Review + create |                                          |           |
| Configure additional container propertie | s and variables.     |                                          |           |
| Restart policy ①                         | Never                |                                          | $\sim$    |
| Environment variables                    |                      |                                          |           |
| Mark as secure                           | Кеу                  | Value                                    |           |
| No                                       | StorageAccountName   | vmbi4demostorageaccount                  | Î         |
| No                                       | BlobAccessKey        | ae65dSsiaxFYyFVp8F04Gr1dCLgc             | Î         |
| No                                       | ContainerName        | vmbi4democontainer                       | Î         |
| No V                                     |                      |                                          |           |
| Command override ①                       | []<br>[vampla        | . [ "/bin/bach" " e" "acha balla claan ' | 100000" 1 |
|                                          | Example:             | . [ /bin/bash , -c , echo hello; sleep   | 100000 ]  |

These Keys and Values give Docker instance access to Blob Storage.

#### Click Review and Create

### Click Create

| •         | idation passed |          |        |                 |  |  |
|-----------|----------------|----------|--------|-----------------|--|--|
| lasics    | Networking     | Advanced | Tags   | Review + create |  |  |
| Basics    |                |          |        |                 |  |  |
| Subscrip  | tion           |          | Pay-As | -You-Go         |  |  |
| Resource  | : group        |          | vm-bi- | I-demo          |  |  |
| region    |                |          | West # | urope           |  |  |
| Containe  | r name         |          | vm-bie | -demo-container |  |  |
| mage ty   | pe             |          | Public |                 |  |  |
| mage      |                |          | bi4dyr | iamics/bc2lake  |  |  |
| OS type   |                |          | Windo  | HS              |  |  |
| Memory    | (ଜାନ)          |          | 8      |                 |  |  |
| Number    | of CPU cores   |          | 1      |                 |  |  |
| SPU typ   | e (Proview)    |          | None   |                 |  |  |
| 3PU COU   | nt             |          | U      |                 |  |  |
| Networ    | king           |          |        |                 |  |  |
| Network   | ing type       |          | Public |                 |  |  |
| Ports     |                |          | 80 (TC | P)              |  |  |
| Advano    | ed             |          |        |                 |  |  |
| Rostart p | olicy          |          | Nover  |                 |  |  |
| Environn  | rent variables |          | 3      |                 |  |  |
| Comman    | id override    |          | 0      |                 |  |  |
| Tags      |                |          |        |                 |  |  |
| (none)    |                |          |        |                 |  |  |
|           |                |          |        |                 |  |  |

You have successfully created Docker instance

# 3 Setup up On-Premises Server

Now we continue with server settings and adding Azure resources.

# 3.1 Install Azure CLI

#### 3.1.1 About CLI

The **Azure command-line interface** (**Azure CLI**) is a set of commands used to create and manage **Azure** resources. The **Azure CLI** is available across **Azure** services and is designed to get you working quickly with **Azure**, with an emphasis on automation.

#### 3.1.2 Install CLI

Go to <u>https://docs.microsoft.com/en-us/cli/azure/install-azure-cli-windows?view=azure-cli-latest&tabs=azure-cli</u> and install Azure CLI.

| Install or update                                                                                                    |
|----------------------------------------------------------------------------------------------------|
| The MSI distributable is used for installing or updating the Azure CLI on Windows. You<br>don't need to uninstall current versions before using the MSI installer because the MSI<br>will update any existing version. |
| Microsoft Installer (MSI) Microsoft Installer (MSI) with Command                                                                                                    |
| When the installer asks if it can make changes to your computer, click the "Yes" box.                                                                                                    |
| Azure CLI current version                                                                                                    |
| Download and install the current release of the Azure CLI.                                                                                                    |
| Current release of the Azure CLI                                                                                                    |

# 3.2 Setup Hosts file

## 3.2.1 Download auxiliary installation files

Here is the link to auxiliary installation files: <u>https://www.bi4dynamics.com/dl/azure/VM.zip</u>. There are 2 files:

- 1. Enable PolyBase script: SQL script that will enable PolyBase feature.
- 2. **Loopback script**: this script will enable access to SQL server on VM from resource outside of VM. We will be using Docker to interface with SQL server.

| 📄 enable_polybase | 12/1/2020 12:40 PM | Microsoft SQL Ser    | 1 KB |
|-------------------|--------------------|----------------------|------|
| 😰 loopback        | 11/30/2020 11:34   | Registration Entries | 1 KB |

# 3.3 Setup SQL Server Analysis Services

SQL Server Analysis Services is by default running as service user. We need to change it to administrator user that we created.

## Go to SQL Server 2019 Configuration Manager and go to SQL Server Services menu:

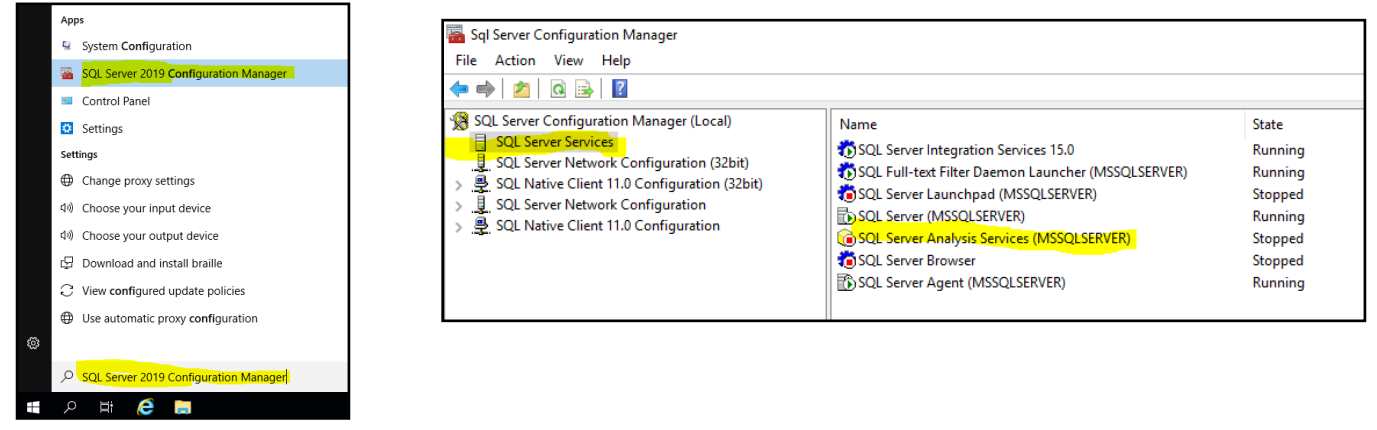

Change Log-on Account for SQL Server Analysis Services to VM admin account: Set st

| QL Serv                 | er Analys  | is Services (    | MSSQLSE   | RVER) Pro | perties | ?       | ×   |
|-------------------------|------------|------------------|-----------|-----------|---------|---------|-----|
| Log On                  | Service    | Advanced         |           |           |         |         |     |
| Log on                  | as:        |                  |           |           |         |         |     |
| C Bui                   | t-in accou | nt:              |           |           |         |         |     |
|                         |            |                  |           |           | Ŧ       |         |     |
| <ul> <li>Thi</li> </ul> | s account: |                  |           |           |         |         |     |
| Acc                     | ount Name  | • <mark> </mark> | \vm-admin | -user     |         | Browse  |     |
| Pas                     | sword:     | F                | *******   | ******    | -       |         |     |
| Cor                     | firm passv | vord:            |           | *******   |         |         |     |
| Service                 | status:    |                  | R         | unning    |         |         |     |
| S                       | art        | Stop             |           | Pause     |         | Restart |     |
|                         |            | ОК               | Cano      | el        | Apply   | H       | elp |

And **Start** the service.

#### Set start mode to Automatic:

| .og | On            | Service          | Advanced        |                                    |
|-----|---------------|------------------|-----------------|------------------------------------|
|     | Ger           | neral            |                 |                                    |
|     | Binary Path   |                  |                 | "C:\Program Files\Microsoft SQL Se |
|     | Error Control |                  |                 | 1                                  |
|     | Exit Code     |                  |                 | 1077                               |
|     | Host Name     |                  |                 | vm-bi4-demo                        |
|     | Nar           | ne               |                 | SQL Server Analysis Services (MSSQ |
|     | Pro           | cess ID          |                 | 0                                  |
|     | SQL           | Service          | fype            | Analysis Server                    |
|     | Sta           | rt Mode          |                 | Automatic 👻                        |
| 1   | State         |                  |                 |                                    |
|     | 510           | le               |                 | Stopped                            |
| St  | art N         | Mode<br>art mode | of this service | Stopped                            |

# 3.4 Install PolyBase

#### 3.4.1 Install PolyBase SQL feature

Every server with SQL server has folder containing SQL installation files C:\SQLServerFull\

| ← → ✓ ↑ 🏪 → This PC → Windows (C:) → |   |                     |                    |             |  |
|--------------------------------------|---|---------------------|--------------------|-------------|--|
|                                      |   | Name                | Date modified      | Туре        |  |
| 📌 Quick access                       |   | Packages            | 11/11/2020 6:12 AM | File folder |  |
| 🛄 Desktop                            | * | PerfLogs            | 10/13/2020 9:40 PM | File folder |  |
| 🕂 Downloads                          | * | Program Files       | 1/6/2021 2:26 PM   | File folder |  |
| 🗎 Documents                          | 1 | Program Files (x86) | 1/6/2021 4:13 PM   | File folder |  |
| Pictures                             | * | SQLIaaSExtension    | 1/6/2021 2:27 PM   | File folder |  |
| This PC                              |   | SQLServerFull       | 11/11/2020 6:22 AM | File folder |  |
| 2D Objects                           |   | Users               | 1/6/2021 3:33 PM   | File folder |  |
| J SD Objects                         |   | Windows             | 1/6/2021 3:39 PM   | File folder |  |
| Desktop                              |   | WindowsAzure        | 1/6/2021 2:24 PM   | File folder |  |
| Documents                            |   |                     |                    |             |  |

#### Run C:\SQLServerFull\setup.exe

#### Select Installation and New SQL Server stand-alone installation or add features to existing installation.

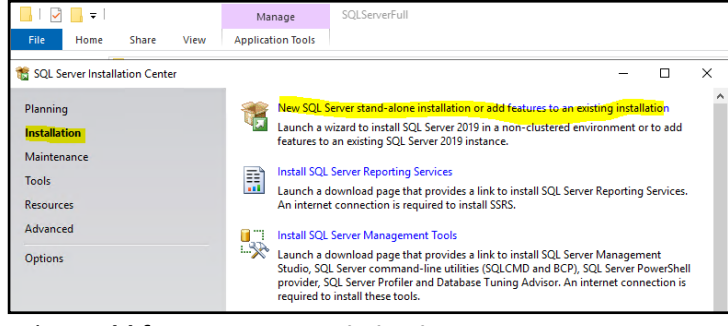

#### Select Add features to an existing instance

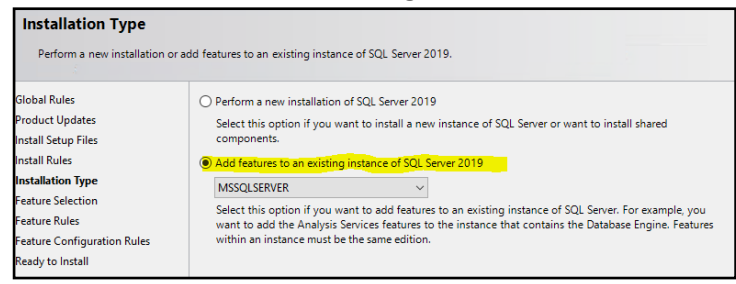

#### Select PolyBase Query Service and Java connector

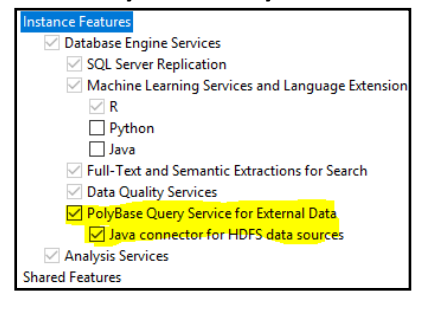

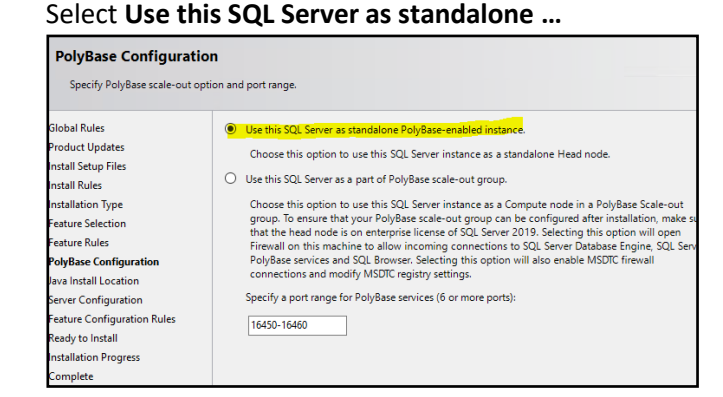

Keep the option Install open JRE selected.

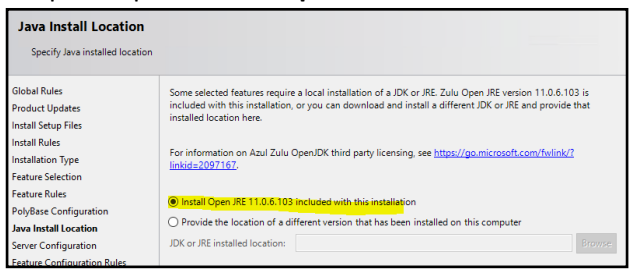

Follow the next steps to finish the installation and **Install** newly selected features. It will take 4 minutes. When installation is completed, close configuration windows and **Restart** the server from Taskbar:

| on completed successfully with product updates                                 |                                                                                                    |  |  |  |
|--------------------------------------------------------------------------------|----------------------------------------------------------------------------------------------------|--|--|--|
| Your SQL Server 2019 installation completed successfully with product updates. |                                                                                                    |  |  |  |
| Information about the Setup operation or possible ne                           | xt steps:                                                                                                    |  |  |  |
| Sava connector for HDFS data sources                                           | Succeeded                                                                                                    |  |  |  |
|                                                                                | Information about the Setup operation or possible ne<br>Feature<br>Java connector for HDFS data sources<br>PolyBase Query Service for External Data |  |  |  |

| Discor    | nnect |    |   |  |
|-----------|-------|----|---|--|
| Shut down |       |    |   |  |
| Restar    | t     |    |   |  |
| Φ         |       |    |   |  |
|           | م     | ₽i | e |  |

### 3.4.2 Enable PolyBase

**Open SSMS** (SQL Server Management Studio), **connect** to SQL server instance, select **master** database in System Databases and create **New query**:

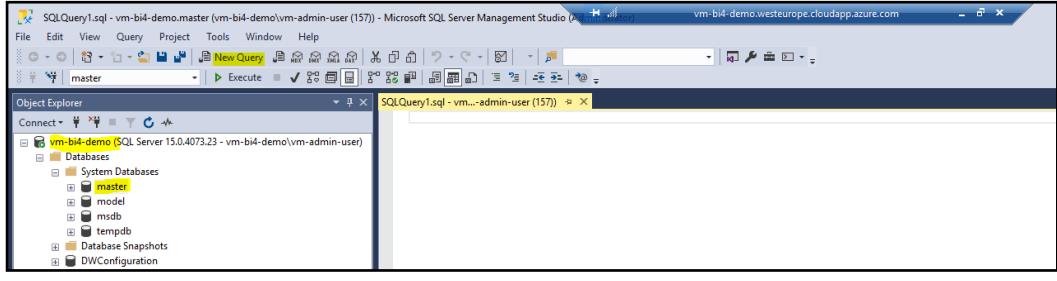

Open enable\_polybase.sql file provided with by BI4Dynamics in master database connection

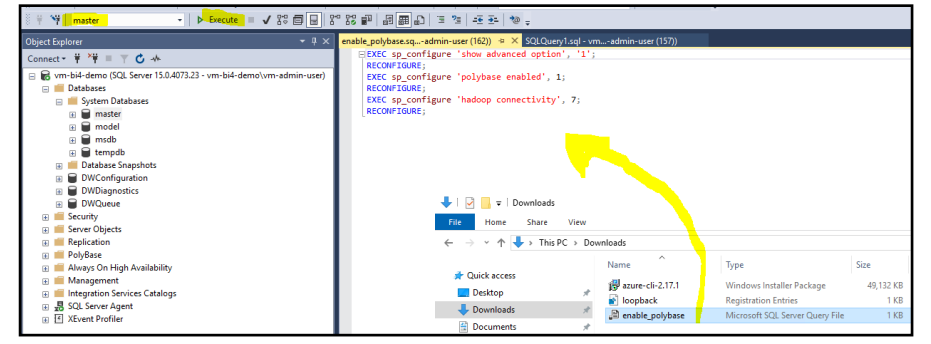

#### and Execute query on master database.

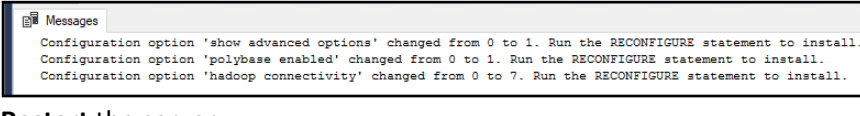

#### **Restart** the server.

You have successfully installed and enabled PolyBase.

# 3.5 Install Azure modules

In this step we will add Azure modules that are needed for Azure authentication and registration. These are official Microsoft modules available on the internet. Process requires installation of NuGet provider, that will manage the packages. Download and installation is done by PowerShell.

By typing windows search **power** open **PowerShell**, a desktop application:

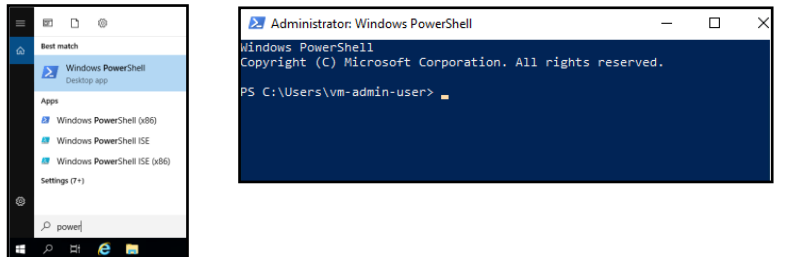

Run command (copy exact text): Install-Module –Name Az –AllowClobber This message will display. Confirm "Y"

Process will need few minutes to complete...

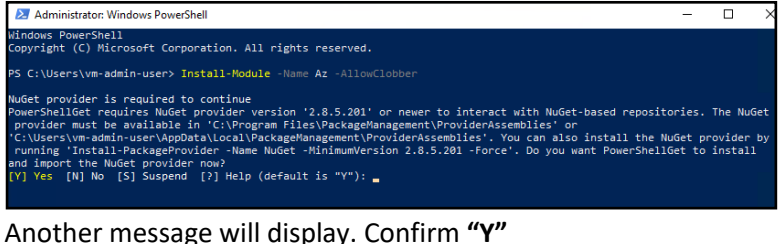

# Administrator: Windows PowerShell – 🗆 X lows PowerShell right (C) Microsoft Corporation. All rights reserved. S C:\Users\vm-admin-user> Install-Module -Name Az -AllowClobber Set provider is required to continue werSkellGet requires NuGet provider version '2.8.5.201' or newer to interact with NuGet-based repositories. The NuGet rovider must be available in 'C:\Program Files\PackageManagement\ProviderAssemblies' or 'Vosrs\vm\_admin-userNapDats\Local\PackageManagement\ProviderAssemblies'. You can also install the NuGet provider unning 'Install-PackageProvider -Name NuGet -MinimumVersion 2.8.5.201 -Force'. Do you want PowerShellGet to install d import the NuGet provider row? ] Yes [N] No [S] Suspend [?] Help (default is "Y"): Y ntrusted repository ou are installing the modules from an untrusted repository. If you trust this repository, change its nstallationPolicy value by running the Set-PSRepository cmdlet. Are you sure you want to install the modules from

/SGallery'? /] Yes [A] Yes to All [N] No [L] No to All [S] Suspend [?] Help (default is "N"): \_

During 2-minute installation, this window will be displayed:

lindows PowerShell opyright (C) Microsoft Corporation. All rights reserved. Installing package 'Az' Installing dependent package 'Az.ApplicationInsights' ooooooooo alling package 'Az.ApplicationInsights'

Run command (copy exact text): Install-Module "AzureAD"

Confirm "Y" to install the package and close PowerShell.

You have successfully configured On-Premise server with required resources.

# 4 Result

# 4.1 Information needed for BI4Dynamics application installation

The fields created in this installation will be needed in BI4Dynamics **application** installation.

# 4.1.1 Information about Azure Storage and Container instance

| Description                | Value                                             |
|----------------------------|---------------------------------------------------|
| Subscription               | Pay-As-You-Go                                     |
| Resource Group             | vm-bi4-demo                                       |
| Azure Storage Account Name | vmbi4demostorage                                  |
| Container Name             | vmbi4democontainer                                |
| Storage Account Blob Key   | 4T+eDbv9U7G7Wd785S0P86V++VBdqIaPeTTHHvun1lGgN4I== |
| Container Instance Name    | vm-bi4-demo-container                             |

Next step – BI4Dynamics applications installation